## SOLICITAÇÃO DE AUXÍLIOS

01 – Acesse o sistema diretamente através da URL <u>http://auxilio.faepa.br</u> ou através do site da FAEPA <u>http://www.faepa.br</u> conforme apresentado na imagem abaixo.

| Localiza                 | ição   🖉 Estatu | uto 🛛 🎟 Regimento Interno  | 🖕 Fale Conosco 🛛 🔤 Webmail 🖉 Transparência |                   |                       |  |  |
|--------------------------|-----------------|----------------------------|--------------------------------------------|-------------------|-----------------------|--|--|
| БАЕРА                    | FAEPA ~         | Programa de Auxílios v     | Clínica Civil v                            | Relatórios Anuais | Processos Seletivos 🔻 |  |  |
| Página Inicial / Program |                 | Programa de Auxílios FAEPA | PA                                         |                   |                       |  |  |
|                          |                 | Acesso ao Sistema          |                                            |                   |                       |  |  |
|                          |                 |                            |                                            |                   |                       |  |  |

02 – Há duas possíveis formas de realizar o acesso ao sistema:

- Se você possuir usuário e senha do "Sistemas HC" utilize a opção "LOGIN SISTEMAS HC", informe suas respectivas credenciais de acesso e clique no botão "ENTRAR".
- Se você não possuir usuário e senha do "Sistemas HC" utilize a opção de "LOGIN CPF/CNPJ", informe o seu CPF/CNPJ e senha de acesso. Caso for o primeiro acesso ao sistema, você poderá informar o CPF/CNPJ e marcar a opção "ESTE É MEU PRIMEIRO ACESSO" e clicar em "ENTRAR".

| ROGRAMA DE AUXÍLIO FAEPA         | PROGRAMA DE AUXÍLIO FAEPA        |
|----------------------------------|----------------------------------|
| LOGIN                            | 윤 LOGIN                          |
| LOGIN SISTEMAS HC LOGIN CPF/CNPJ | LOGIN SISTEMAS HC LOGIN CPF/CNPJ |
| F/CNPJ                           | Usuário                          |
| nha                              | Senha                            |
| Lembrar-me                       |                                  |

03 – Assim que acessar o sistema você verá no menu lateral esquerdo a sua respectiva **"Área do Solicitante"**, conforme imagem abaixo.

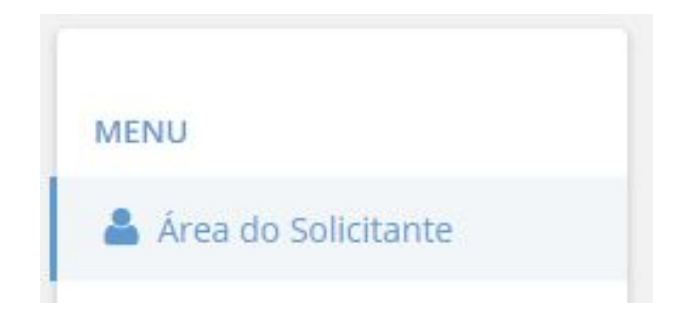

04 – No **PRIMEIRO** acesso realizado após o cadastro ser aprovado, é importante conferir se todas as informações da sua conta bancária estão corretamente informadas para recebimento dos créditos. Para isso utilize a opção **"Meus dados"** (clique sobre o seu nome no canto superior direito da tela, conforme imagem abaixo). Sempre mantenha seus dados atualizados.

| PROGRAMA DI           | E AUXÍLIO FAEPA     | PAULO RICARDO PARISI 🧕 |
|-----------------------|---------------------|------------------------|
| MENU                  | ÁREA DO SOLICITANTE | . Meus dados . HML     |
| 🛓 Área do Solicitante | ☐ MEUS AUXÍLIOS     | ← Sair                 |

05 – Na **"Área do Solicitante"**, selecione a aba **"SOLICITAR AUXÍLIO"**, serão exibidos todos os tipos de auxílios com seus respectivos saldos conforme disponível para sua classificação configurada em seu cadastro. Basta escolher qual o tipo de auxílio desejado e clicar em **"SOLICITAR"** conforme imagem abaixo.

|                                                         |                                                    |                         | -                                   |                        |
|---------------------------------------------------------|----------------------------------------------------|-------------------------|-------------------------------------|------------------------|
| EA DO SOLICITANTE                                       |                                                    |                         |                                     |                        |
| MEUS AUXÍLIOS                                           | AUXÍLIO 🦟 NOTIFICAÇÕES                             |                         |                                     |                        |
| Tipo de Auxílio<br>AUXILIO A PROJETO DE<br>PESQUISA     | Categoria<br>ATIVIDADE DE PESQUISA E<br>DIVULGACAO | R\$3.800,00<br>Limite   | R\$0,00<br>utilizado                | R\$3.800,0             |
| MODALIDADE: ÚNICA                                       |                                                    |                         |                                     | (                      |
| Tipo de Auxílio<br>AUXILIO A<br>PUBLICACOES/SEPARATAS   | Categoria<br>ATIVIDADE DE PESQUISA E<br>DIVULGACAO | <sup>R\$</sup> 2.800,00 | R\$0,00<br>utilizado                | <sup>R\$</sup> 2.800,( |
| MODALIDADE: ÚNICA                                       |                                                    |                         |                                     | (                      |
| Tipo de Auxílio<br>BÔNUS DE PESQUISA CLÍNICA            | Categoria<br>ATIVIDADE DE PESQUISA E<br>DIVULGACAO | <sup>R\$</sup> 2.500,00 | R\$0,00<br>utilizado                | R\$2.500,0             |
| MODALIDADE: ÚNICA                                       |                                                    |                         |                                     | (                      |
| Tipo de Auxílio<br>CONGRESSO EXTERIOR -<br>MODALIDADE I | Categoria<br>APRIMORAMENTO DE<br>RECURSOS HUMANOS  | US\$1.800,00            | US\$ <mark>0,00</mark><br>utilizado | US\$1.800,0<br>SALD    |
| Tipo de Auxílio<br>CONGRESSO EXTERIOR -<br>MODALIDADE I | Categoria<br>APRIMORAMENTO DE<br>RECURSOS HUMANOS  | LIMITE                  | UTILIZADO                           | SAI                    |
|                                                         |                                                    |                         |                                     |                        |

06 – Você será redirecionado para a tela de solicitação de auxílio conforme imagem abaixo, cada tipo de auxílio possui informações específicas a serem preenchidas, para mais informações acesse o manual do **"Programa Auxílio FAEPA"** (<u>http://www.faepa.br/downloads/Programa Auxilios FAEPA.pdf</u>)

| igoria:                           |                                  | Tipo:                                               |           | Mo | odalidade: |                      |
|-----------------------------------|----------------------------------|-----------------------------------------------------|-----------|----|------------|----------------------|
| APRIMORAMENTO DE RECURSOS HUMANOS |                                  | CONGRESSOS E EVENTOS NO BRASIL                      |           | l  | ÚNICA      |                      |
| a Inicial do Evento               |                                  | Data Final do Evento                                |           | _  |            |                      |
|                                   | <b>•</b>                         |                                                     |           |    |            |                      |
| ne do Evento                      |                                  |                                                     |           |    |            |                      |
|                                   |                                  |                                                     |           |    |            |                      |
|                                   |                                  |                                                     |           |    |            |                      |
| r Requerido EM REAIS (R\$)        |                                  |                                                     |           |    |            |                      |
|                                   | R\$ 0,00                         | R\$600,00                                           | - R\$0,00 | =  | R\$600,00  |                      |
|                                   |                                  | LIMITE                                              | UTILIZADO |    | SALDO      |                      |
| DOCUMENTAÇÃO N                    | ECESSÁRIA                        |                                                     |           |    |            |                      |
| Documento                         | Tipo de Documer                  | Tipo de Documento                                   |           |    |            | Inclusão Obrigatória |
| ADICIONAR                         | CÓPIA DO RESUN                   | CÓPIA DO RESUMO/TRABALHO COMPLETO/PROVA TIPOGRÁFICA |           |    |            |                      |
|                                   | IONAR CARTA DE ACEITAÇÃO/CONVITE |                                                     |           |    |            | SIM                  |
| ADICIONAR                         |                                  | FOLDER DO EVENTO (NOME DO EVENTO, PERÍODO E LOCAL)  |           |    |            |                      |

07 – Após finalizado o preenchimento das informações obrigatórias do auxílio e realizado o upload de toda a documentação necessária no formato **PDF** você poderá efetivar sua solicitação clicando em **"SALVAR"**.

**<u>OBS 1</u>**: Se você não possuir todas as informações no momento da solicitação, será possível utilizar o recurso de **"SALVAR PARCIAL"** para o auxílio e finalizar mais tarde, neste caso o auxílio estará disponível na **"Área do Solicitante"**, na aba **"MEUS AUXÍLIOS"**.

**<u>OBS</u>** 2: Assim que a solicitação for efetivada você receberá um e-mail de confirmação, é importante ficar atento aos e-mails recebidos do sistema. Todos as solicitações de auxílios ficam na **"Área do Solicitante"**, na aba **"MEUS AUXÍLIOS"**, conforme imagem abaixo.

| ÁREA DO SOLICITAN   | ITE                       |                  |                    |                           |              |
|---------------------|---------------------------|------------------|--------------------|---------------------------|--------------|
| ☐ MEUS AUXÍLIOS     | SOLICITAR AUXÍLIO         | 🕫 NOTIFICAÇÕES   |                    |                           |              |
| N° Auxílio          | Solicitação               | ¢                | Dt.<br>Solicitação | Situação                  | 🔶 Valor 🏺    |
| Ações ~ 141 / 2017  | EVENTO DE TESTE DO SISTEM | IA AUXÍLIO FAEPA | 28/09/2017         | ANÁLISE PELO DEPARTAMENTO | O R\$ 100,00 |
| Detalhes do Auxílio |                           |                  |                    |                           |              |
| × Cancelar          |                           |                  |                    |                           |              |
|                     | Pág                       | ina < 1 >        | de 1               |                           |              |
|                     |                           |                  |                    |                           |              |

08 – Além de receber todas as atualizações de sua solicitação por e-mail, você poderá acompanhar o andamento de seu pedido de auxílio através da **"Área do Solicitante"**, na aba **"MEUS AUXÍLIOS"**, acessando os detalhes do auxílio desejado conforme imagem abaixo.

## ■ INFORMAÇÕES DO AUXÍLIO

| Número do Auxílio: 141/2017<br>Tipo de Auxílio: ORGANIZACAO DE CURSOS E EVENTOS<br>Modalidade: UNICO<br>Data da Solicitação: 28/09/2017<br>Valor da Solicitação: R\$ 100,00<br>Data do Evento: 16/10/2017 até 17/10/2017<br>Descrição da Solicitação: EVENTO DE TESTE DO SISTEMA AUXÍLIO FAEPA |                                             |                                         | Solicitante: PAULO RICARDO PARISI<br>Instituição: FAEPA<br>Classificação: DOCENTE<br>Departamento: DEPARTAMENTO TESTE<br>Área: ÁREA DE TESTE |                              |                                  |  |
|----------------------------------------------------------------------------------------------------|---------------------------------------------|-----------------------------------------|----------------------------------------------------------------------------------------------------|------------------------------|----------------------------------|--|
| <b>&gt;</b>                                                                                                    |                                             |                                         |                                                                                                    |                              | ~                                |  |
| EMITIDO<br>Emitido pelo Solicitante                                                                                                    | ANÁLISE<br>Análise pela<br>Área/Departament | ANÁLISE<br>Análise pela Secretaria<br>o | ANÁLISE<br>Análise pela Diretoria                                                                                                    | APROVADO<br>Auxílio aprovado | FINALIZADO<br>Auxílio finalizado |  |
| — INFORMAÇÕES ADICI                                                                                                    | ONAIS                                       |                                         |                                                                                                    |                              |                                  |  |
| Documentação Anexada                                                                                                    | Notificações                                | Prestações de Conta Infor               | mações Financeiras F                                                                                                    | listórico de Movimentações   | Histórico de Alterações          |  |
| Documento                                                                                                    |                                             |                                         |                                                                                                    |                              |                                  |  |
|                                                                                                    |                                             | FOLDER DO EVENTO (NOM                   | E DO EVENTO, PERÍODO E                                                                                                    | LOCAL)                       |                                  |  |
|                                                                                                    |                                             | ORÇAMEN                                 | ITO DETALHADO                                                                                                    |                              |                                  |  |